## 1<sup>st</sup> steps for setting up email on your Android Device

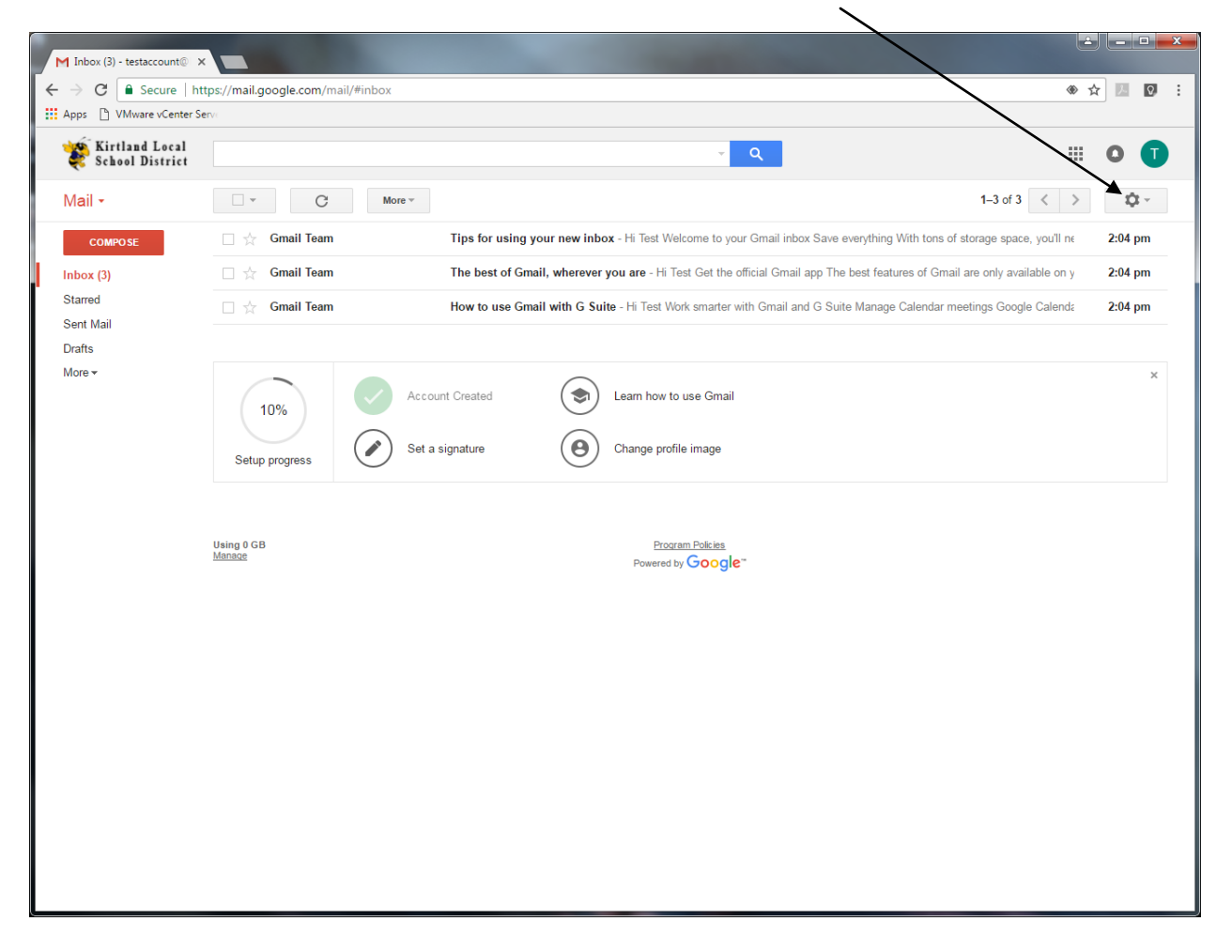

1. Log in to your gmail account on a computer and click on the gear.

## 2. Click on "settings"

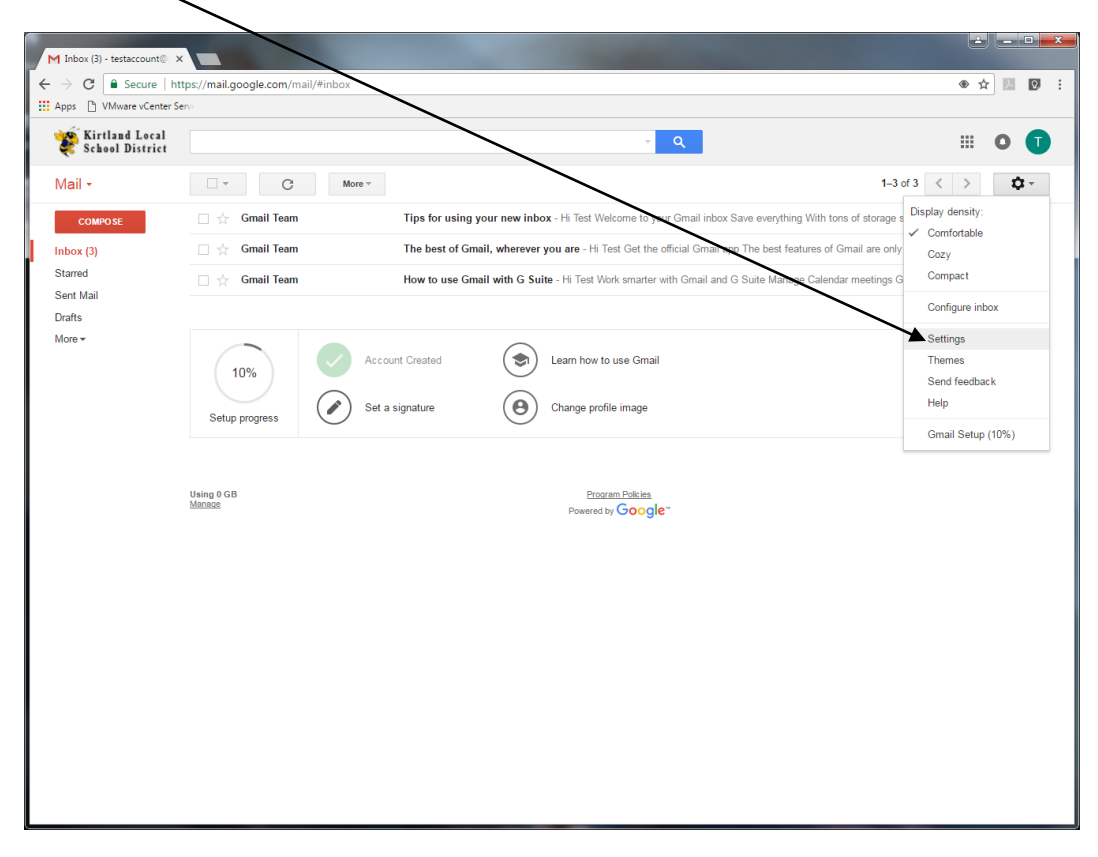

## 3. Click on forwarding and POP/IMAP

| M Settings - testaccount@ ×                           |                                                                                                    |                                                                                                    |
|-------------------------------------------------------|----------------------------------------------------------------------------------------------------|----------------------------------------------------------------------------------------------------|
| ← → C 🔒 Secure   htt                                  | tps://mail.google.com/mail/#settings                                                                        | /general 🔹 🖈 💹 🔯 🗄                                                                                                    |
| III Apps D VMware vCenter Serv                        |                                                                                                    |                                                                                                    |
| Kirtland Local<br>School District                     |                                                                                                    |                                                                                                    |
| Mail -                                                | Settings                                                                                                    | ¢-                                                                                                    |
| COMPOSE                                               | General Labels Inbox Accounts Filters and Blocked Addresses Forwarding and POP/IMAP Labs Offline Themes     |                                                                                                    |
| Inbox (3)<br>Starred<br>Sent Mail<br>Drafts<br>More + | Setup progress:                                                                                             | 10% Continue setting up account                                                                                                    |
|                                                       | Language:                                                                                                   | Kirtland Local School District Mail display language: English (US)   Change language settings for other Google products Show all language options                                                                                                    |
|                                                       | Phone numbers:                                                                                              | Default country code: United States                                                                                                    |
|                                                       | Maximum page size:                                                                                          | Show 50 v conversations per page<br>Show 250 v contacts per page                                                                                                    |
|                                                       | Images:                                                                                                    | <ul> <li>Always display external images - Learn more</li> <li>Ask before displaying external images</li> </ul>                                                                                                    |
|                                                       | Undo Send:                                                                                                  | Enable Undo Send Send cancellation period: 10 * seconds                                                                                                    |
|                                                       | Default reply behavior:<br>Learn more                                                                       | ⊛ Reply<br>◎ Reply all                                                                                                    |
|                                                       | Default text style:<br>(Use the Remove Formating' button on the toolbar<br>to reset the default text style) | Sams Serif $\neg \neg T \neg   \triangle \neg   I_X$<br>This is what your body text will look like.                                                                                                    |
|                                                       | Conversation View:<br>(sets whether emails of the same topic are grouped<br>together)                       | Conversation view on     Conversation view off                                                                                                    |
|                                                       | Send and Archive:<br>Learn more                                                                             | Show "Send & Archive" button in reply Hide "Send & Archive" button in reply                                                                                                    |
|                                                       | Stars:                                                                                                    | Drag the stars between the lists. The stars will rotate in the order shown below when you click successively. To learn the name of a star for search, hover your mouse over the image.         Presets:       1 star 4 stars all stars         In use:       ★         ★       ★         ★       ★         ★       ★         ★       ★         ★       ★         ★       ★         ★       ★         ★       ★         ★       ★         ★       ★         ★       ★         ★       ★         ★       ★         ★       ★         ★       ★         ★       ★         ★       ★         ★       ★         ★       ★         ★       ★         ★       ★         ★       ★         ★       ★         ★       ★         ★       ★         ★       ★         ★       ★         ★       ★         ★       ★         ★       ★         ★       ★         ★ |
|                                                       | Desktop Notifications:<br>(allows Kirtland Local School District Mail to display                            | Click here to enable desktop notifications for Kirtland Local School District Mail.   New mail notifications on - Notify me when any new message arrives in my inbox or orimary tab                                                                                                    |

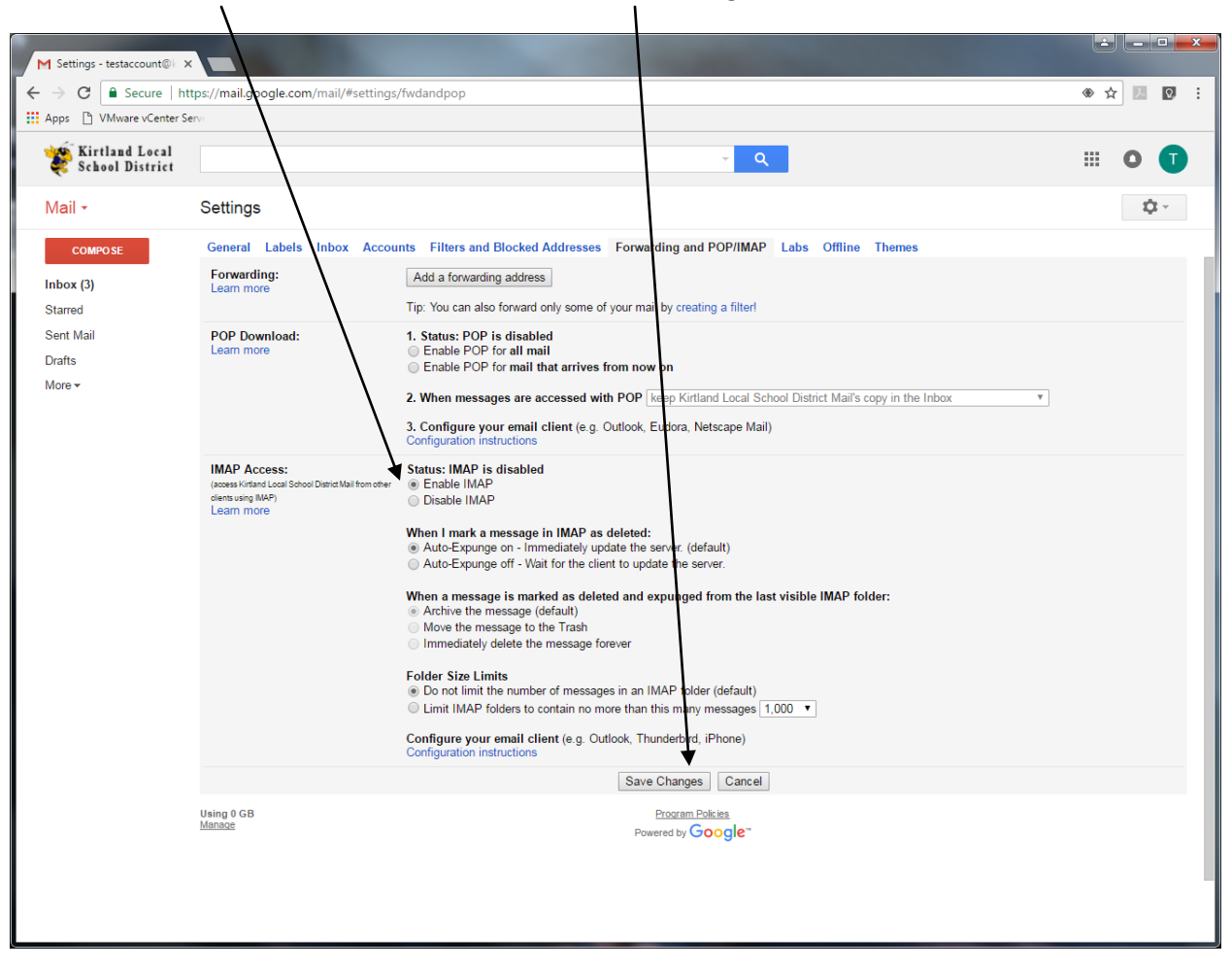

4. Click the Enable IMAP button and then click Save changes.

Now you can proceed to Set up email on your Android device Part 2.